| REGISTRY_DATE                  | OUT_DATE                       |
|--------------------------------|--------------------------------|
| วัน เดือน ปี ที่เข้าเป็นสมาชิก | วัน เดือน ปี ที่เข้าเป็นสมาชิก |
| 02052540                       | 11122560                       |
| กำหนดเป็นตัวเลข 8 ตัว          | ໃນรູປແບບ ddmmyyyy              |

การจัดรูปแบบวันเดือนปี ตาม format ที่กำหนดในแบบเก็บทะเบียนสมาชิกและทะเบียนหุ้นของสหกรณ์

## กรณีรูปแบบ วัน เดือน ปี มองจากไฟล์เป็นรูปแบบ ddmmyyyy แต่ค่าที่แท้จริงอยู่ในรูปแบบ d/m/yyyy ดังภาพ

| 0 & 4     |                    |           |             |                          |                     |                         |                |
|-----------|--------------------|-----------|-------------|--------------------------|---------------------|-------------------------|----------------|
| : × •     | f 2/5/2509         |           | 1           | 1                        |                     |                         | 11             |
| G<br>NAME | NATION             | NUMNO     | PRICENUMNO  | REGISTRY DATE            | MEMBERTYPE          | OUT DATE                |                |
| เกุล      | สัญชาติ (รหัส ISO) | จำนวนทุ้น | มู่าต่อหุ้น | วัน เดือน ปี ที่เข้าเป็น | มสมาชิ ประเภทสมาชิก | วัน เดือน ปี ที่ออก<br> | จากการเทื่อยู่ |
|           | TH                 | 82        | 10          | 02052509                 | 1                   | Ŷ                       |                |
|           | TH                 | 82        | 10          | 28042509                 | 1                   |                         |                |
|           | TH                 | 115       | 10          | 10032515                 | 1                   |                         |                |
|           | TH                 | 65        | 10          | 19022517                 | 1                   |                         |                |
|           | TH                 | 33        | 10          | 06052517                 | 1                   |                         |                |
|           | TH                 | 121       | 10          | 16012527                 | 1                   |                         |                |
|           | TH                 | 110       | 10          | 14032521                 | 1                   |                         |                |
|           | TH                 | 50        | 10          | 24022556                 | 1                   |                         |                |
|           |                    |           |             |                          |                     |                         | 83             |

## สามารถจัดรูปแบบ d/m/yyyy เป็น ddmmyyyy มีขั้นตอน ดังนี้

1) เลื่อน cursor ไปที่คอลัมภ์ วันเดือนปีที่เข้าเป็นสมาชิก คลิกขวา กด copy ดังภาพ

|      |                    |           |               |           | TH Sarab + 16         | - A A - 8 - % | ) 🛱                     |
|------|--------------------|-----------|---------------|-----------|-----------------------|---------------|-------------------------|
| √ Jx | REGISTRY_DATE      |           |               |           | B I ≡ <u>∽</u> ~      | ▲ * 🖽 * 🔞 🗳   | 5 💉                     |
|      | Н                  | I         | J             |           |                       | 1             | M                       |
|      | NATION             |           | RRICENUMNO    | REGISTRY  | Search the mer        | nus           | OUT_DATE                |
| 1    | สัญชาติ (รหัส ISO) | จำนวนหุ้น | มูลค่าต่อหุ้น | วัน เดือน | Jan Cut               | _             | วัน เดือน ปี ที่ออกจากก |
|      |                    |           |               |           | [] <u>C</u> opy       |               |                         |
|      |                    |           |               |           | B Paste Option        | ns:           |                         |
|      | TH                 | 82        | 10            | 0         |                       |               |                         |
|      | TH                 | 82        | 10            | 2         | Paste <u>S</u> pecial | l             |                         |
|      | TH                 | 115       | 10            | 1         | Insert<br>Delete      |               |                         |
|      | TH                 | 65        | 10            | 1         | Clear Co <u>n</u> ten | nts           |                         |
|      | TH                 | 33        | 10            | 0         | Eormat Cells.         |               |                         |
|      | TH                 | 121       | 10            | 1         | Column <u>W</u> ide   | th            |                         |
|      | TH                 | 110       | 10            | 1         | Unhide                |               |                         |
|      | TH                 | 50        | 10            | 2         | 4022556               | 1             |                         |
|      |                    |           |               |           | 0010555               |               | ĺ.                      |

2) นำไปวางที่ Notepad โดย เปิด Notepad คลิกขวา กด paste

| File       Edit       Format       View       Help         Undo       K       L         Cut       Copy       Post       OUT         Cut       Copy       Post       OUT         Delete       Oc052509       1       00032515         Select All       Right to left Reading order       Show Unicode control characters       100032515       1         Inset Unicode control characters       100032517       1       00052517       1         Right to left Reading order       Show Unicode control characters       100032515       1       1         Starch with Bing       1403521       1       1       1                                                                                                    | 🖏 🗐 Untitle | d - Notepad                                                           | – 🗆 × | 4 12                       | Styles          | Ce    |
|----------------------------------------------------------------------------------------------------|-------------|-----------------------------------------------------------------------|-------|----------------------------|-----------------|-------|
| K     L       Undo     IEEGSTRY_DATE     MEMBERTYPE     OUT       Cut     Copy     Tu lifeu Ü fildinüusunt Utsunnsumfin     Tu lifeu Ü fildinüusunt Utsunnsumfin <t< th=""><th>File Edit</th><th>Format View Help</th><th></th><th></th><th></th><th></th></t<>                                                                                                    | File Edit   | Format View Help                                                      |       |                            |                 |       |
| Vindo     INEGASTRY_DATE     MEMBERTYPE     OUT       Cut     Copy     Su uReu D Michael Automation     Su uReu D Michael Automation       Paste     00052509     1       Select All     28042309     1       Right to left Reading order     10032515     1       Show Unicode control character     10002517     1       Open IME     00052507     1       Reconversion     10012527     1       Search with Bing_     14032521     1                                                                                                    |             |                                                                       |       | ĸ                          | L               |       |
| 2<br>Cut<br>Capy<br>Deter<br>Deter<br>Select All<br>Select All<br>Right to left Reading order<br>Show Unicode control characters<br>Inset Unicode control characters<br>Inset Unicode Control characters<br>Inset Unicode Control characters<br>Inset Unicode Control chara | LA          | Undo                                                                  |       | REGISTRY_DATE              | ✓ MEMBERTYPE    | TUO   |
| Copy         Paste         00052509         1           Delete         28042509         1         1           Select All         28042509         1         1           Right to left Reading order         10032515         1         1           Show Unicode control characters         19022517         1         1           Insert Unicode control characters         100052517         1         1           Reconversion         16012527         1         1           Search web Bing         1403521         1         1                                                                                                    | 1.          | Cut                                                                   |       | วัน เคือน ปี ที่เข้าเป็นสม | กซีประเภทสมาชิก | วัน เ |
| Pate         02052509         1           Delete         02052509         1           Stect All         28042509         1           Right to left Reading order         10032515         1           Show Unicode control characters         10022517         1           Open IME         0605517         1           Reconversion         16012527         1           Search web Bing         1403521         1                                                                                                    |             | Сору                                                                  |       |                            |                 |       |
| Little ***         0.005/2009         1           Select All         28042509         1           Right to left Reading order         10032515         1           Steve Unicode control characters         19022517         1           Open IME         06052517         1           Reconversion         16012527         1           Starch with Bing         14032521         1                                                                                                    |             | Paste                                                                 |       |                            | + .             | -     |
| Select All         28042509         1           Right to left Reading order         10032515         1           Show Uniced control character         19022517         1           Open IME<br>Reconversion         060952517         1           Search with Bing         14032521         1                                                                                                    |             | Delete                                                                |       | 02052509                   | 1               | _     |
| Right to the Reading order         10033515         1           Show Unicode control characters         19022517         1           Insert Unicode control character         00055517         1           Open IME         00055517         1           Reconversion         16012527         1           Search with Bing         14093521         1                                                                                                    |             | Select All                                                            |       | 28042509                   | 1               |       |
| Show Wincide control characters         19022517         1           Insert Unicide control character         >         06052517         1           Open IME         06052517         1         1           Reconversion         16012527         1         1           Search with Bing         14032521         1         1                                                                                                    |             | Right to left Reading order                                           |       | 10032515                   | 1               |       |
| Open IMI         06052517         1           Reconversion         16012527         1           Search with Bing         14092521         1                                                                                                    |             | Show Unicode control characters<br>Insert Unicode control character > |       | 19022517                   | 1               |       |
| Reconversion         16012527         1           Search with Bing         14093521         1                                                                                                    |             | Open IME                                                              |       | 06052517                   | 1               |       |
| Search with Bing 14032521 1                                                                                                    |             | Reconversion                                                          |       | 16012527                   | 1               |       |
|                                                                                                    |             | Search with Bing                                                      |       | 14032521                   | 1               |       |

 จะได้ Format ที่ต้องการโดยอยู่ในรูปแบบ ddmmyyyy ลองตรวจสอบว่า มีเครื่องหมายทับ "/" หรือไม่หากพบ ดังภาพ

| Pas  | te v  | * | $ \begin{array}{ c c c c c c c c c c c c c c c c c c c$ |           | 한 Wrap Text         | Text | • Conditie<br>Formatti | onal Format as Cell<br>ng ~ Table ~ Styles ~ |
|------|-------|---|---------------------------------------------------------|-----------|---------------------|------|------------------------|----------------------------------------------|
| Clip | board | 5 | *Untitled - Notepad                                     |           | -                   | o x  | r G                    | Styles                                       |
| B    | 5-    | ¢ | File Edit Format View Help                              |           |                     |      |                        |                                              |
| К1   |       |   | 07027547                                                |           |                     | ^    |                        |                                              |
|      |       |   | 07027547                                                |           |                     |      | v                      | 1. 1.                                        |
|      | NO    | 1 | 15072562                                                |           |                     |      | DECISTRY DATE          | AMENADEDTVDE                                 |
| 1    |       | 1 | 10/08/2563                                              |           |                     |      | in a adra              | P.L. P.                                      |
| 2    | ลาดบท | u | 10/08/2563                                              |           |                     |      | วน เดอน ป ทเขาเปน      | สมาขบระเภทสมาชก                              |
| 3    | _     |   | 14/08//2563                                             |           |                     |      |                        | L                                            |
| 4    | - 1   |   | 14/08//2563                                             |           |                     |      | 02052509               | 1                                            |
| 5    | 3     |   | 22/12/2563                                              |           |                     |      | 28042509               | 1                                            |
| 6    | 6     |   | 07/05/2564                                              |           |                     |      | 10032515               | 1                                            |
| 7    | -     | ł | 07/05/2564                                              |           |                     |      |                        | 1                                            |
| 1    | - /   | - | 28/05/2564                                              |           |                     |      | 19022517               | 1                                            |
| 8    | 9     |   | 03/09/2564                                              |           |                     |      | 06052517               | 1                                            |
| 9    | 14    |   | 03/09/2564                                              |           |                     |      | 16012527               | 1                                            |
| 10   | 15    |   | 03/09/2564                                              |           |                     |      | 14032521               | 1                                            |
| 11   | 17    |   | 21/01/2565                                              |           |                     |      | 24022556               | 1                                            |
| 12   | 18    |   | 11006306                                                |           |                     | ~    | 29042556               | 1                                            |
| 13   | 19    |   | Ln 3084, C                                              | ol 1 100% | Windows (CRLF) UTF- | -8   | 10062558               | 1                                            |

4) ให้แทนค่า เครื่องหมายทับ "/" ด้วยค่าว่าง โดย กด Edit เลือก Replace

ในช่อง Find what: ใส่ / และช่อง Replace with ไม่ต้องใส่ค่าใด ๆ (เป็นค่าว่าง) กด Replace All

"/" จะหายไป และจะได้รูปแบบที่ต้องการ ddmmyyyy

| Replace ×<br>Find what: / Find Next<br>Replace with: Replace All<br>Match case<br>Wrap around |     |               |             |
|-----------------------------------------------------------------------------------------------|-----|---------------|-------------|
| Find what: / Find Next<br>Replace with: Replace All<br>Match case<br>Wrap around              | - 1 | Replace       | ×           |
| Replace with: Replace All Replace All Cancel                                                  | 3   | Find what: /  | Find Next   |
| Match case Cancel Wrap around                                                                 | 53  | Replace with: | Replace     |
| Match case                                                                                    | 53  |               | Replace All |
| Wrap around                                                                                   | 3   | Match case    | Cancel      |
|                                                                                               | 1   | Wrap around   |             |
|                                                                                               | 4   |               |             |
| +                                                                                             | 4   |               |             |
| 7<br>4<br>4                                                                                   | 7 L |               |             |
| 4                                                                                             | 4   |               |             |
|                                                                                               | 4   |               |             |
|                                                                                               |     |               |             |
|                                                                                               |     |               |             |

| REGISTRY_DATE                                                               |                                                                                                    |                                                                                                    |                                         | B I ≡ 🖄 - 🗛 - ⊞ - ‰                                                                                 | -00 💉                       |                  |
|-----------------------------------------------------------------------------|----------------------------------------------------------------------------------------------------|----------------------------------------------------------------------------------------------------|-----------------------------------------|----------------------------------------------------------------------------------------------------|-----------------------------|------------------|
| н                                                                           | I                                                                                                    | J                                                                                                    | *                                       |                                                                                                    | M                           |                  |
|                                                                             | NUMNO                                                                                                    |                                                                                                    | REGISTR                                 | Search the menus                                                                                    |                             |                  |
| สัญชาติ (รหัส ISO)                                                          | จำนวนทุ้น มู                                                                                                    | ลค่าต่อหุ้น                                                                                                    | วัน เดือน                               | 表 Cut<br>自 <u>C</u> opy<br><b> 育 Paste Options:</b>                                                 | วัน เดือน ปี ที่ออก         | เจากการเทื่อยู่  |
| TH                                                                          | 82                                                                                                    | 10                                                                                                    | c                                       | LA                                                                                                  |                             |                  |
| TH                                                                          | 82                                                                                                    | 10                                                                                                    | 2                                       | Paste Special                                                                                       |                             |                  |
| TH                                                                          | 115                                                                                                    | 10                                                                                                    | 1                                       | Insert<br>Delete                                                                                    |                             |                  |
| TH                                                                          | 65                                                                                                    | 10                                                                                                    | 1                                       | Clear Co <u>n</u> tents                                                                             |                             |                  |
| TH                                                                          | 33                                                                                                    | 10                                                                                                    | c                                       | Eormat Cells                                                                                        |                             |                  |
| TH                                                                          | 121                                                                                                    | 10                                                                                                    | 1                                       | Column <u>W</u> idth                                                                                |                             |                  |
| TH                                                                          | 110                                                                                                    | 10                                                                                                    | 1                                       | <u>U</u> nhide                                                                                      |                             |                  |
| тн                                                                          | 50                                                                                                    | 10                                                                                                    | 24                                      | 1022556                                                                                             |                             |                  |
| · · · · · · · · · · · · · · · · · · ·                                       |                                                                                                    |                                                                                                    | -                                       |                                                                                                    |                             | E OU             |
| ญชาติ (รหัส ISO)                                                            | จำนวนหุ้น                                                                                                    | Number Alignment                                                                                                    | Font                                    | Border Fill Protection                                                                              |                             | E JOUT           |
| ัญชาติ (รหัส ISO)<br>TH                                                     | จำนวนหุ้ม<br>82                                                                                                    | Number Alignment<br>Gategory:<br>General<br>Number<br>Currency<br>Accounting                                                                                                    | Font<br>Sample                          | Border Fill Protection                                                                              | en a number is in the rell  | E _ OU<br>ก วันเ |
| (ญชาติ (รพัส ISO)<br>TH<br>TH                                               | <ul> <li>จำนวนหุ้น</li> <li>82</li> <li>82</li> </ul>                                                                                                    | Number Alignment<br>Category:<br>General<br>Number<br>Currency<br>Accounting<br>Date<br>Time                                                                                                    | Font<br>Sample<br>Text forn<br>The cell | Border Fill Protection<br>mat cells are treated as text even wh<br>is displayed exactly as entered. | en a number is in the cell. | E _OUT           |
| ัญชาติ (รทัส ISO)<br>TH<br>TH<br>TH                                         | <ul> <li>จำนวนหุ้น</li> <li>82</li> <li>82</li> <li>115</li> </ul>                                                                                                    | Number Alignment<br>General<br>Number<br>Currency<br>Accounting<br>Date<br>Time<br>Percentage<br>Scientific                                                                                                    | Font<br>Sample<br>Text for<br>The cell  | Border Fill Protection                                                                              | en a number is in the cell. | E _OUT<br>ກ      |
| เมูชาติ (รหัส ISO)<br>TH<br>TH<br>TH<br>TH                                  | เป็นที่หนัง น่านวนทุ้น           จำนวนทุ้น           82           82           115           65                                                                                                    | Number Alignment<br>General<br>Number<br>Currency<br>Accounting<br>Date<br>Time<br>Percentage<br>Scientific<br>Text<br>Special                                                                                                    | Font<br>Sample<br>Text for<br>The cell  | Border Fill Protection                                                                              | en a number is in the cell. | E ເບີດປີ<br>ກ    |
| ्राप्त (SYA ISO)<br>TH<br>TH<br>TH<br>TH<br>TH                              | สำนวนหุ้น           82           82           81           65           33                                                                                                    | Number Alignment<br>Category:<br>General<br>Number<br>Currency<br>Other<br>Time<br>Percentage<br>Scientific<br>Text<br>Special<br>Currow                                                                                                    | Font<br>Sample<br>Text for<br>The cell  | Border Fill Protection                                                                              | en a number is in the cell. | E                |
| iggrifie (shi a ISO)<br>TH<br>TH<br>TH<br>TH<br>TH<br>TH<br>TH              | สำนวนหุ้น           รับนวนหุ้น           82           82           115           65           33           121                                                                                       | Number Alignment<br>General<br>Number<br>Currency<br>Date<br>Time<br>Percentage<br>Scientific<br>Section<br>Societics<br>Section                                                                                                    | Font<br>Sample<br>Text forr<br>The cell | Border Fill Protection                                                                              | en a number is in the cell. |                  |
| Ruguri (shi ISO)<br>TH<br>TH<br>TH<br>TH<br>TH<br>TH<br>TH<br>TH<br>TH      | สำนวนหุ้น           จำนวนหุ้น           82           82           82           82           83           115           112           111                                                             | Number Alignment<br>General Mumber<br>Number<br>Caccounting<br>Date<br>Time<br>Percentage<br>Scientific<br>Fet<br>Scientific<br>Fet<br>Carcount                                                                                                    | Font<br>Sample<br>Text for<br>The cell  | Border Fill Protection                                                                              | en a number is in the cell. |                  |
| Quyun (swa ISO)<br>TH<br>TH<br>TH<br>TH<br>TH<br>TH<br>TH<br>TH<br>TH<br>TH | กองหนึ่ง ระ<br>จำนวมทุ้น           82           82           82           83           115           65           33           121           110           50                                        | Number Alignment<br>Sategony:<br>General<br>Number<br>Number<br>Number<br>Number<br>Sategony:<br>General<br>Number<br>Sategony:<br>Categony:<br>C | Font<br>Sample<br>Text forr<br>The cell | Border Fill Protection                                                                              | en a number is in the cell. |                  |
| igyan (swa ISO) TH TH TH TH TH TH TH TH TH TH TH TH TH                      | กษณฑร์อัน<br>จำนวมทุ้น           82           82           82           82           82           83           115           65           33           121           110           50           6074 | Number Alignment<br>Category:<br>General<br>Number<br>Mumber<br>Accounting<br>Date<br>Time<br>Percentage<br>Scientific<br>Special<br>Consum                                                                                                    | Font<br>Sample<br>Text forr<br>The cell | Border Fill Protection                                                                              | en a number is in the cell. |                  |

5) กลับมาที่ไฟล์ excel ให้ แทรก คอลัมน์ แล้วตั้งค่า Format Cells ให้เป็นข้อความ (Text) กด OK ดังภาพ

6) ไปที่ Notepad กดปุ่ม Ctrl+A แล้ว กด Ctrl+C แล้วนำมาวางที่คอลัมน์ที่แทรกและตั้งค่าไว้ จะมีกล่องข้อความขึ้นถาม ให้กด OK

| *Untitled - Notepad            |            | 3             | - 🗆                      | ×        |                                     |              |             |
|--------------------------------|------------|---------------|--------------------------|----------|-------------------------------------|--------------|-------------|
| File Edit Format View Help     |            |               |                          |          |                                     |              |             |
| REGISTRY DATE                  |            |               |                          | -        |                                     |              |             |
| วัน เดือน ปี ที่เข้าเป็นสมาชิก |            |               |                          |          |                                     |              |             |
|                                |            |               |                          |          |                                     |              |             |
| 02052509                       |            |               |                          |          |                                     |              |             |
| 28042509                       |            |               |                          |          |                                     |              |             |
| 10032515                       |            |               |                          |          | TH Sarab + 16 + A A 🖓 -             | %,国          |             |
| 19022517                       |            |               |                          |          | р I — <u>м</u> · <u>м</u> · … · .00 | <del>.</del> |             |
| 06052517                       | Н          | I             | J                        |          |                                     |              | м           |
| 16012527                       |            |               | RICENUMNO                |          | Search the menus                    | _            | EMBERTYPE   |
| 14032521                       | (รหัส ISO) | จำนวนหุ้น มูเ | <sub>่</sub> เค่าต่อหุ้น |          |                                     | ในสมาชิ      | ระเภทสมาชิก |
| 24022556                       |            |               |                          |          | E Copy                              |              |             |
| 29042556                       | TU         | 80            | 10                       | -        |                                     |              |             |
| 10062558                       | п          | 82            | 10                       |          | - Darte Special                     | <u></u>      | 1           |
| 20112558                       | TH         | 82            | 10                       |          | Keep Text Only (T)                  |              | 1           |
| 20012550                       | TH         | 115           | 10                       |          | Delete                              | -            | 1           |
|                                | TH         | 65            | 10                       |          | Clear Co <u>n</u> tents             |              | 1           |
|                                | TH         | 33            | 10                       |          | Eormat Cells                        |              | 1           |
|                                | TH         | 121           | 10                       |          | Column <u>W</u> idth                |              | 1           |
|                                | тн         | 110           | 10                       | -        | _ <u>H</u> ide                      |              | 1           |
|                                |            |               | 10                       |          | Unnide                              | _            |             |
|                                | IH         | 50            | 10                       |          |                                     |              | 1           |
|                                | TU         | 5074          | 10                       |          | 20042                               | 1 222        | 1           |
| วราลักษณ์ มะลิซ้อน             |            | กลุ่มฐานข้อมู | ุเลสารสนเท               | ศ ศูนย์เ | ทคโนโลยีสารสนเทศและ                 | ะการสื่อส    | สาร         |
|                                |            | ,             | •                        | 5        |                                     | #CA          | SE2         |

## 7) จะได้รูปแบบที่ต้องการ ddmmyyyy ดังภาพ

| à 🖗 | 🗃 🕮 👻 🔻               |           |               |                               |                          |                            |             |
|-----|-----------------------|-----------|---------------|-------------------------------|--------------------------|----------------------------|-------------|
| ×   | x <b>f</b> ∗ 02052509 |           |               |                               |                          |                            |             |
| G   |                       |           | J             | К                             | L                        | M                          |             |
| ٨E  | NATION                | ▼ NUMNO   | PRICENUM.     | REGISTRY_DATE                 | Ctrl) - DATE             | MEMBERTYPE                 | UUT_DAT     |
|     | สัญชาติ (รหัส ISO)    | จำนวนหุ้น | มูลค่าต่อหุ้น | วัน เดือน ปี ที่เข้าเป็นสมาขึ | วัน เดือน ปี ที่เข้าเป็น | <b>เสมาชิ ประเภทสมาชิก</b> | วัน เดือน ' |
|     | TH                    | 82        | 10            | 02052509                      | 02052509                 | 1                          |             |
|     | TH                    | 82        | 10            | 28042509                      | 28042509                 | 1                          |             |
|     | TH                    | 115       | 10            | 10032515                      | 10032515                 | 1                          |             |
|     | TH                    | 65        | 10            | 19022517                      | 19022517                 | 1                          |             |
|     | TH                    | 33        | 10            | 06052517                      | 06052517                 | 1                          |             |
|     | TH                    | 121       | 10            | 16012527                      | 16012527                 | 1                          |             |
|     | TH                    | 110       | 10            | 14032521                      | 14032521                 | 1                          |             |
|     | TH                    | 50        | 10            | 24022000                      | 24022556                 | 1                          |             |

 ทำการตรวจสอบเบื้องต้น ว่าข้อมูลที่วางใหม่ ตรงกับข้อมูลเดิมหรือไม่ แล้ว delete คอลัมน์เดิม จะได้ ไฟล์ที่ คอลัมภ์ วันเดือนปีที่เข้าเป็นสมาชิก มีรูปแบบที่ถูกต้อง (ddmmyyyy) ดังภาพ

| - D 🖻 🥰  | 🧀 🕅 × 🗧            |           |               |                             |                               |                           |          |
|----------|--------------------|-----------|---------------|-----------------------------|-------------------------------|---------------------------|----------|
| • : × ~  | fx                 |           |               |                             |                               |                           |          |
| G        | Н                  | I         | J             | К                           | L                             | M                         | N        |
| LASTNAME | ■ NATION           | ▼ NUMNO   | PRICENUMNO    | REGISTRY_DATE               | MEMBERTYPE                    | UUT_DATE                  | LOC_ADDR |
| นามสกุล  | สัญชาติ (รหัส ISO) | จำนวนหุ้น | มูลค่าต่อหุ้น | วัน เดือน ปี ที่เข้าเป็นสมา | <mark>าชี ประเภทสมาชิก</mark> | วัน เดือน ปี ที่ออกจากการ | ที่อยู่  |
|          | TH                 | 82        | 10            | 02052509                    | 1                             |                           |          |
|          | TH                 | 82        | 10            | 28042509                    | 1                             |                           |          |
|          | TH                 | 115       | 10            | 10032515                    | 1                             |                           |          |
|          | TH                 | 65        | 10            | 19022517                    | 1                             |                           |          |
|          | TH                 | 33        | 10            | 06052517                    | 1                             |                           |          |
|          | TH                 | 121       | 10            | 16012527                    | 1                             |                           |          |
|          | TH                 | 110       | 10            | 14032521                    | 1                             |                           |          |
|          | TH                 | 50        | 10            | 24022556                    | 1                             |                           |          |
|          | TH                 | 5074      | 10            | 29042556                    | 1                             |                           |          |
|          | 777                | (07)      | 10            | 100/05/0                    |                               |                           |          |